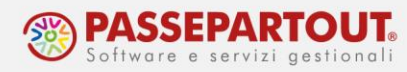

# **OPERAZIONI STRAORDINARIE: LIQUIDAZIONE**

## INTRODUZIONE

La liquidazione è generalmente la fase conclusiva della vita aziendale: vengono realizzate le singole attività che costituivano il "complesso aziendale", vengono estinti i debiti e l'eventuale residuo attivo viene distribuito ai soci.

**<u>DICHIARATIVI</u>**: occorre dividere l'esercizio interessato dalla liquidazione in due periodi:

- 1. il primo che va dall'inizio dell'esercizio alla data di effetto della liquidazione;
- 2. il secondo che va dalla data di effetto della liquidazione alla data di chiusura dell'esercizio.

**MODELLO CU:** la dichiarazione deve contenere tutti i compensi corrisposti, sia quelli ante che quelli post messa in liquidazione.

**IVA:** si presenterà la normale dichiarazione IVA entro i termini ordinari, che comprenderà le operazioni ante e post liquidazione.

## ESEMPIO

Si ipotizzi una società a responsabilità limitata messa in liquidazione in data 04/05/anno n.

Le principali problematiche da affrontare sono le seguenti:

- <u>DICHIARATIVI</u>: per il periodo che va dal 1° gennaio al 3 maggio deve essere presentato UNICO SOCIETA' DI CAPITALI per la Società. Per il periodo che va dal 4 maggio al 31 dicembre deve essere presentato UNICO SOCIETA' DI CAPITALI della Società in liquidazione.
- <u>CESPITI</u>: per determinare il corretto reddito imponibile dei due periodi d'imposta occorre calcolare gli ammortamenti al 3 maggio per la Società e gli ammortamenti dal 4 maggio al 31 dicembre per la Società in liquidazione.
- **<u>DICHIARAZIONE IVA</u>**: ai fini iva si presenta un'unica dichiarazione per tutto il periodo d'imposta.

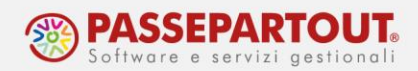

### MODALITA' OPERATIVE

La modalità consigliata per gestire tale situazione è quella di creare aziende distinte per i due intervalli temporali.

Supponiamo quindi di creare:

- azienda N01 per il periodo che va dal 1° gennaio al 3 maggio per le operazioni della Società.
- azienda NO2 per il periodo che va dal 4 maggio al 31 dicembre per le operazioni della Società in liquidazione.

L'operatività deve essere la seguente:

- 1. Imputare le operazioni della Società nell'azienda N01 fino al 03/05/ anno n.
- Dal 04/05/anno n le operazioni devono essere imputate sulla N02 che può essere creata come copia della N01: procedere da menu "Servizi Trasferimento archivi Import/export/duplica azienda", nel campo "Copia con sigla azienda" indicare la sigla da associare alla Società in liquidazione (nell'esempio N02) e impostare il campo "Copia degli archivi" ad "Anagrafici", così da copiare i soli archivi anagrafici dell'azienda (anagrafica azienda, clienti/fornitori etc.).

Aprire la nuova azienda creata e da menu "Servizi – Riorganizzazione archivi aziendali", premere il tasto **Seleziona tutti gli archivi[F5]** ed **Elabora[F10]**.

- 3. In "Azienda Anagrafica azienda" della NO2 avere cura di:
  - impostare la corretta ragione sociale;
  - tasto **Dati aziendali[F4]**, voce *Dati attività azienda*, impostare la corretta "*Data inizio attività*" (04/05/anno n);
  - tasto **Dati aziendali[F4]**, voce *Numeratori registri iva e documenti*, impostare l'ultimo protocollo utilizzato nell'azienda N01 per riprendere la numerazione durante la fatturazione (non necessario se le fatture sono già state registrate);
  - tasto **Dati aziendali[F4]**, voce *Parametri cespiti*, impostare il calcolo ammortamento primo anno dalla data inizio attività:

| Calc.AMM.TO primo/ult. anno di gestione attivita' |                                  |
|---------------------------------------------------|----------------------------------|
| Primo anno calcolo da data inizio attivita'       | Si 👻 04/05/22                    |
| Primo anno calcolo (Materiali)                    | In base ai GG di po <del>∙</del> |

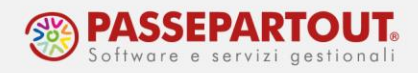

#### **OPERAZIONI NELL'AZIENDA N01**

Dalla funzione "Servizi – Variazioni – Cespiti/immobilizzazioni – Varia aliquote ammortamento cespiti" abilitare l'operazione straordinaria, ed impostare la data dell'operazione e il tipo calcolo "Dante causa". La variazione deve essere fatta su tutti i cespiti e in definitivo:

| Varia aliquote ammortamento cesp                                        | piti                                           | X          |
|-------------------------------------------------------------------------|------------------------------------------------|------------|
| Selezione                                                               |                                                | Deducibile |
| Da codice conto<br>Da codice cespite<br>Da anno<br>Categoria statistica | ■ A cod.conto ■<br>A cod.cespite<br>Ad anno    |            |
| Azione                                                                  | Civile                                         |            |
| Tipo variaziazione standard                                             | Nessuna 👻 Tipo variazione aliq 🛛 🗛 valore 👻    |            |
| Variazione aliquota standard                                            | Valore                                         |            |
| Tipo variazione I anno                                                  | A valore 🗸                                     |            |
| Variazione aliquota I anno                                              |                                                |            |
| Tipo variazione anni successivi                                         | A valore -                                     |            |
| Variazione aliquota anni successivi                                     | Amm.ti L 25/22                                 |            |
| Operazione straordinaria                                                | ✓ Data 03/05/2022 = Avente/Dante causa Dante - |            |
| Controllo fiscale                                                       |                                                |            |
| Elaborazione di prova                                                   |                                                |            |
| Stampa                                                                  |                                                |            |
| Stampa cespiti variati                                                  | $\checkmark$                                   |            |
|                                                                         | 🖉 Elabora 🛛 💥 Chiudi                           |            |

Dal menu "Annuali – Ammortamento cespiti/immobilizzazioni – Ammortamento/registro cespiti", effettuare l'**ammortamento definitivo** del registro cespiti impostando nel campo "*Data operazione*" la data corrispondente all'ultimo giorno della N01 (nell'esempio <u>03/05/anno</u> <u>n</u>) e impostare il campo successivo "*Periodo*" a "Tutti (Immob+100%+Oneri Plur)".

Sempre nella **N01** creare gli archivi dell'anno successivo (anno n+1) se non già creati e da menu "Annuali – Chiusura/apertura contabile" effettuare la **chiusura contabile** impostando nel campo "*Data di chiusura*" la data (es. <u>03/05/anno n</u>) e nel campo successivo "*Data di apertura*" la data <u>01/01/anno n+1</u> (il programma obbliga a inserire una data dell'anno successivo, non è possibile inserire il giorno in cui ha effetto la liquidazione).

Per trasferire saldi iniziali e cespiti nell'azienda NO2:

 Accedere alla N01 in data <u>01/01/anno n+1</u> e procedere dal menu "Servizi – Trasferimento archivi – Export CSV – Export primanota CSV" per generare i file con le scritture di apertura da trasferire alla N02 (Società in liquidazione). A pagina 2/2 nei campi in cui indicare dove salvare i file da generare si può indicare direttamente una directory sostituendo la directory proposta "<DATI AZIENDA>\pnt1\_@@@.csv" con una directory locale che si richiamerà in fase di import, ad esempio c:\temp\pnt1\_@@@.csv (i simboli @ identificano la sigla azienda da cui si sta operando, si può sostituirle eventualmente già con la sigla dell'azienda di destinazione).

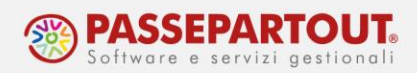

| Export primanota CSV           |            |                                                                          |       | ×        |
|--------------------------------|------------|--------------------------------------------------------------------------|-------|----------|
| Selezione dati di riga         |            |                                                                          |       |          |
| Reg.con aliq.lva               | ????∎      |                                                                          |       |          |
| Reg.con aliq.lva diff          | ????≡      |                                                                          |       |          |
| Reg.con Cos/Ric                | Tutti      | Ξ                                                                        |       |          |
| Codice analitico               |            | Ξ                                                                        |       |          |
| Codice commessa                |            | =                                                                        |       |          |
| Codice area                    | ≡          |                                                                          |       |          |
| Dati generali sull'export      |            |                                                                          |       |          |
| Separatore campi               |            | ; •                                                                      |       |          |
| Inserire campi vuoti o a zero  |            |                                                                          |       |          |
| Spazio nelle stringhe vuote    |            |                                                                          |       |          |
| Nome file testata              |            | <pre><c:\temp\pnt1_@@@.csv< pre=""></c:\temp\pnt1_@@@.csv<></pre>        |       |          |
| Nome file dati intracomunitari |            |                                                                          | =     |          |
| Nome file righe                |            | <c:\temp\pnr1_@@@.csv< td=""><td>=</td><td></td></c:\temp\pnr1_@@@.csv<> | =     |          |
| Nome file analitica no CDG     |            |                                                                          | =     |          |
| Nome file analitica CDG        |            |                                                                          | ≡     | \$       |
|                                |            |                                                                          |       | 2/2      |
|                                |            |                                                                          |       | *        |
| Elenco archivi Elenco Eco      | lit Elimin | a 🗸 El                                                                   | abora | 🗙 Chiudi |

Con la stessa logica procedere da menu "Servizi – Trasferimento archivi – Export CSV – Export cespiti CSV" per generare il file **cespiti** dall'azienda N01 da trasferire all'azienda N02.

#### **OPERAZIONI NELL'AZIENDA N02**

Accedere all'azienda NO2 in una qualsiasi data dell'anno in cui è avvenuta la liquidazione.

Per importare i saldi iniziali:

- Procedere da menu "Servizi Trasferimento archivi Import CSV Import primanota CSV", posizionarsi sul campo "Nome file testata" e modificare il percorso proposto con quello indicato in precedenza in fase di export (es. pnt1\_n02.csv, se sono state lasciare le @@@ ricordarsi di sostituirle con la sigla dell'azienda in cui si sta importando).
- 2. Occorre variare la data delle registrazioni di apertura per cui cliccare sul tasto in basso Edit file[Shift+F7] e modificare sulle righe della colonna PNDRE la data (si ha 01/01/anno n+1) con la data corretta apertura della N02 (es. 04/05/anno n). Per farlo è sufficiente posizionarsi sul dato da variare e premere il tasto Invio da tastiera, scrivere la data in corrispondenza di "Campo" e premere Invio da tastiera per confermare il dato):

| <c:\temp\pnt1_sil.csv< th=""><th></th><th></th><th></th></c:\temp\pnt1_sil.csv<> |          |       |       |
|----------------------------------------------------------------------------------|----------|-------|-------|
| Campo 01012022                                                                   |          | •     |       |
| 1                                                                                | 2        | 3     | 4     |
| 1 PNPRN                                                                          | PNDRE    | PNOPE | PNCAU |
| 2 4319                                                                           | 04052021 | 1     | AP    |
| 3 4415                                                                           | 01012022 | 1     | AP    |
| 4                                                                                |          |       |       |
| 5                                                                                |          | •     |       |

Centro Direzionale - via Consiglio dei Sessanta 99 47891 Dogana (RSM) Codice Operatore Economico SM03473 – Iscrizione Registro Società n°6210 del 6 agosto 2010 Capitale Sociale € 2.800.000 i.v. tel. 0549 978011 Fax 0549 978005 | www.passepartout.net - info@passepartout.sm

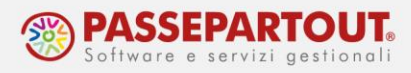

- 3. Analogamente nel campo "Nome file righe" modificare il percorso proposto con quello indicato in precedenza in fase di export (es. pnr1\_n02.csv, se sono state lasciare le @@@ ricordarsi di sostituirle con la sigla dell'azienda in cui si sta importando).
- 4. <u>Anche in questo file occorre variare la data delle registrazioni di apertura</u> per cui cliccare su tasto in basso **Edit file[Shift+F7]** e modificare sulle righe della colonna "PNDRE" la data (si ha 01/01/anno n+1) con la data corretta apertura della N02 (es. 04/05/anno n). Per farlo è sufficiente posizionarsi sul dato da variare e premere il tasto **Invio** da tastiera, scrivere la data in corrispondenza di "Campo" e premere **Invio** da tastiera per confermare il dato).

Per non dover modificare una ad una le righe, variare il dato sulla prima riga e poi utilizzare il tasto a destra **Duplica campo[F4]** per riportare il dato su tutte le righe (il numero di righe è visibile in basso a sinistra, a fianco della dicitura "Max:"):

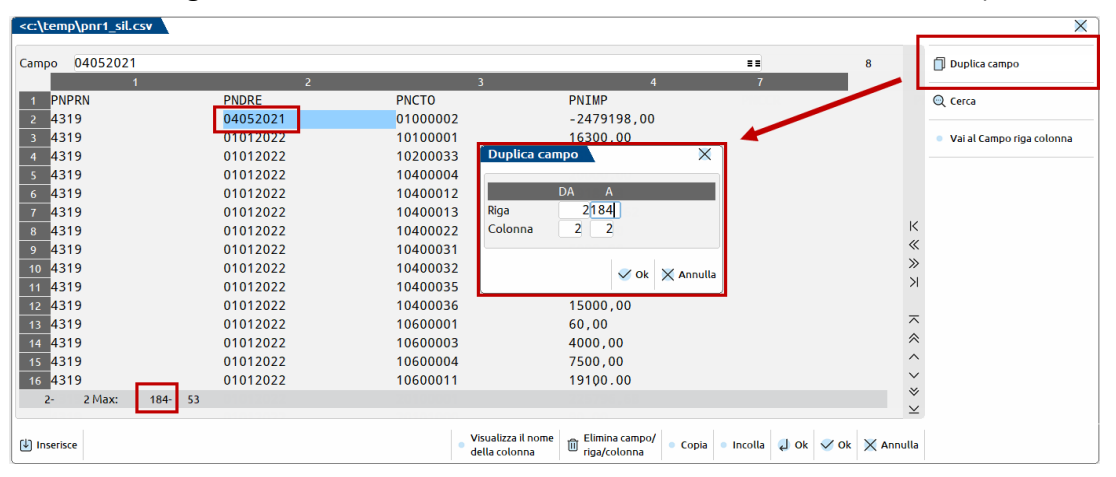

 Confermare con Ok[F10]. È consigliabile lanciare l'import una prima volta non definitivo in modo da verificare che non ci siano errori <u>non impostando</u> la spunta al campo "Import definitivo". Se non ci sono errori si può impostare la spunta e premere di nuovo Elabora[F10].

| Import primanota CSV                                              |                                                                 | ×      |
|-------------------------------------------------------------------|-----------------------------------------------------------------|--------|
| Selezioni<br>Inserisci pagamento scadenzario                      |                                                                 |        |
| Protocollo Iva automatico                                         | Ŏ                                                               |        |
| Import definitivo                                                 |                                                                 |        |
| File righe allineato                                              |                                                                 |        |
| Dati generali sull'export                                         |                                                                 |        |
| Separatore campi                                                  |                                                                 |        |
| Nome file testata                                                 | <c:\temp\pnt1_sil.csv< td=""><td>=</td></c:\temp\pnt1_sil.csv<> | =      |
| Nome file dati intracomunitari                                    |                                                                 | -      |
| Nome file righe                                                   | <c:\temp\pnr1_sil.csv< td=""><td></td></c:\temp\pnr1_sil.csv<>  |        |
| Nome file analitica no CDG                                        |                                                                 | =      |
| Nome file analitica CDG                                           |                                                                 | Ξ      |
|                                                                   |                                                                 |        |
| Elenco archivi Elenco Edit Elimin<br>(nomi logici) file file file | a 🗸 Elabora 🗙                                                   | Chiudi |

Centro Direzionale - via Consiglio dei Sessanta 99 47891 Dogana (RSM) Codice Operatore Economico SM03473 – Iscrizione Registro Società n°6210 del 6 agosto 2010 Capitale Sociale € 2.800.000 i.v. tel. 0549 978011 Fax 0549 978005 | www.passepartout.net - info@passepartout.sm

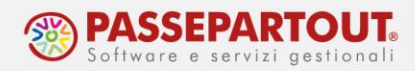

Procedere da menu "Servizi – Trasferimento archivi – Import CSV – Import cespiti CSV" per importare il file cespiti nell'azienda SRL. Abilitare il parametro "Data da operazione straordinaria" e procedere con l'import, prima in prova e poi definitivo:

| Selezioni                                     |     |  |
|-----------------------------------------------|-----|--|
| Sostituisci cespite esistente                 |     |  |
| Caricamento definitivo                        |     |  |
| Data da operaz.straordinaria                  |     |  |
| Dati generali sull'export<br>Separatore campi | ; - |  |
|                                               |     |  |

Effettuato l'import, l'azienda NO2 ha gli archivi dei cespiti aggiornati con fondo ammortamento calcolato alla data 03/05/anno n.

Occorre poi accedere alla funzione "Servizi – Variazioni – Cespiti/immobilizzazioni – Varia aliquote ammortamento cespiti" per abilitare l'operazione straordinaria, ed impostare la data dell'operazione e il tipo calcolo "Avente causa". La variazione deve essere fatta su tutti i cespiti e in definitivo:

| Varia aliquote ammortamento cespiti                                     |                                                                         |                           | ]          |
|-------------------------------------------------------------------------|-------------------------------------------------------------------------|---------------------------|------------|
| Selezione                                                               |                                                                         |                           | Deducibile |
| Da codice conto<br>Da codice cespite<br>Da anno<br>Categoria statistica | <ul> <li>A cod.conto</li> <li>A cod.cespite</li> <li>Ad anno</li> </ul> |                           | =          |
| Azione                                                                  | Civile                                                                  |                           |            |
| Tipo variaziazione standard                                             | Nessuna 👻 Tipo va                                                       | riazione aliq A valore    | -          |
| Variazione aliquota standard                                            | Valore                                                                  |                           |            |
| Tipo variazione I anno                                                  | A valore 👻                                                              |                           |            |
| Variazione aliquota I anno                                              |                                                                         |                           |            |
| Tipo variazione anni successivi                                         | A valore -                                                              |                           |            |
| Variazione aliquota anni successivi                                     | Amm.ti                                                                  | L 25/22                   |            |
| Operazione straordinaria                                                | ✓ Data 04/05/2022≡                                                      | Avente/Dante causa Avente | -          |
| Controllo fiscale                                                       | $\checkmark$                                                            |                           |            |
| Elaborazione di prova                                                   |                                                                         |                           |            |
| Stampa                                                                  |                                                                         |                           |            |
| Stampa cespiti variati                                                  |                                                                         |                           |            |
|                                                                         |                                                                         | V Elabora                 | Chiudi     |

A fine anno si effettueranno poi le scritture di chiusura della NO2 (Società in liquidazione) al 31/12/anno n. Gli ammortamenti verranno calcolati a partire dal 04/05/anno n in base ai giorni di possesso.

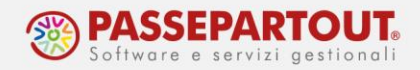

#### TERZA AZIENDA – CU/770, DICHIARAZIONE IVA E BILANCIO

Poiché ai fini iva e della CU/770 si presenta un'unica dichiarazione per tutto il periodo d'imposta e si deposita un unico bilancio civilistico per il periodo ante e post liquidazione, occorre unire i dati di entrambe le aziende in una **terza anagrafica**.

A fine anno operando dalla NO2 si può procedere come descritto al punto 2 del paragrafo "Modalità operative" per la copia azienda scegliendo una nuova sigla azienda (nell'esempio NO3) e impostando questa volta il campo "*Copia degli archivi*" a "<u>Tutti</u>" in modo da avere già la primanota 04/05/anno n - 31/12/anno n.

In questa azienda occorre quindi importare tutte le registrazioni di primanota della N01, per il periodo che va dal 01/01/anno n al 03/05/anno n, attraverso le funzioni utilizzate in precedenza:

- nella N01 accedere al menu "Servizi Trasferimento archivi Export CSV Export primanota CSV" (azzerando a pagina 1/2 il campo "Operatore" e impostando le directory di salvataggio dei file come indicato al punto 5) e confermare;
- sempre nella N01 accedere al menu "Servizi Trasferimento archivi Export CSV Export scadenzario CSV", anche in questo caso nei 4 campi in cui indicare dove salvare i file da generare si può indicare direttamente una directory sostituendo le directory proposte es. "<DATI AZIENDA>\scat\_@@@.csv" con una directory locale che si richiamerà in fase di import, ad esempio c:\temp\scat\_@@@.csv (i simboli @ identificano la sigla azienda da cui si sta operando, si può sostituirle eventualmente già con la sigla dell'azienda di destinazione).
- nella nuova azienda creata (NO3) procedere da menu "Servizi Trasferimento archivi Import CSV – Import primanota CSV" per la primanota e da menu "Servizi – Trasferimento archivi – Import CSV – Import scadenzario CSV" per i dati relativi a scadenzario e ritenute.
- <u>Nota Bene:</u> All'interno dell'azienda NO3 occorre impostare opportunamente il parametro "Stato della società" all'interno di "Aziende – Anagrafica azienda – Dati aziendali – Dati societari".

#### FATTURAZIONE ELETTRONICA

Se si gestisce la generazione e invio delle fatture emesse e ricezione diretta per le fatture ricevute utilizzando i servizi Passepartout, una volta che si è terminato di emettere fatture come Società, occorre effettuare questi passaggi (avendo cura di farli <u>nello stesso giorno</u> in modo da non avere un tempo troppo lungo in cui risulti il servizio disabilitato):

- eliminare l'eventuale utente Fattura self collegato alla N01 procedendo con utente ADMIN (e senza altri utenti collegati all'installazione) da menu "Servizi – Configurazioni – Amministrazione utenti", posizionarsi sull'utente in questione e utilizzare il tasto Elimina[Shift+F3];
- procedere nell'azienda N01 da menu "Azienda Anagrafica azienda", tasto Fatture XML-SR-Conserv.digitale[Shift+F11] e impostare a No il tipo servizio;

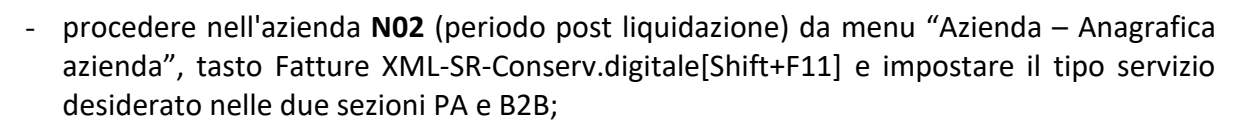

 procedendo con utente ADMIN da menu "Servizi – Configurazioni – Amministrazione utenti" e tramite tasto Nuovo[F4] creare nuovamente l'eventuale utente Fattura Self associandolo alla nuova sigla azienda NO2.

### COMUNICAZIONE LIQUIDAZIONI PERIODICHE IVA

Ipotizzando che l'azienda liquidi l'iva mensilmente si dovrà operare nel seguente modo:

- la comunicazione riferita ai primi tre mesi (gennaio, febbraio e marzo) va inviata dall'azienda N01, ricordandosi di riportare manualmente nel Frontespizio i dati della società in liquidazione;
- la comunicazione riferita ai successivi mesi (aprile, maggio e giugno) va inviata unicamente dall'azienda NO2 riportando anche i dati della NO1; occorre lanciare nella NO1 le liquidazioni periodiche di aprile e maggio e stampare copia della Comunicazione periodica, entrare nell'azienda NO2 e lanciare le liquidazioni, una volta fatto ciò accedere all'immissione/revisione della comunicazione e sommare all'interno del relativo quadro VP i valori del quadro VP della NO1.
- Rientrare all'interno della liquidazione IVA della NO2 e rilanciare i mesi di aprile e maggio, sul campo editabile si dovrà richiamare il codice conto "Erario c/iva" inserendo il risultato della liquidazione del periodo della NO1 (preceduto dal segno – se è a debito o senza segno se è a credito).

### RIEPILOGO

N01:

- DICHIARAZIONE REDDITI e ESTEROMETRO per il periodo 01/01/anno n 03/05/anno n
- LIQUIDAZIONE PERIODICA IVA 1° Trimestre
- STAMPARE REGISTRI FISCALI fino al 03/05

N02:

- DICHIARAZIONE REDDITI E ESTEROMETRO per il periodo 04/05/anno n 31/12/anno n
- LIQUIDAZIONI PERIODICA IVA 2° Trimestre e successivi
- STAMPARE REGISTRI FISCALI dal 04/05 fino al 31/12

N03:

- DICHIARAZIONE ANNUALE IVA
- CERTIFICAZIONE UNICA
- MODELLO 770

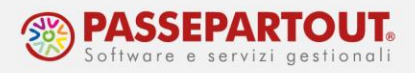

BILANCIO UE alla data di chiusura dell'esercizio (ricordarsi di cancellare la AP creata in data 04/05).

## **MODELLO REDDITI SP/SC**

Occorre distinguere circa il modello da utilizzare per casi particolari (D. Lgs. 21/11/2014 n. 175 art. 17 che ha modificato l'art. 1 del DPR 322/1998/v. Circolare Agenzia n. 31/2014), quali:

- Cessazioni dell'attività senza messa in liquidazione;
- Cessazioni dell'attività con messa in liquidazione;
- Trasformazione

|                                     | Modulistica da utilizzare       |
|-------------------------------------|---------------------------------|
| Il periodo ricomprende il 31/12     | Modello Redditi Anno Corrente   |
| Il periodo NON ricomprende il 31/12 | Modello Redditi Anno Precedente |

#### Esempio

Una SAS cessata senza formale liquidazione il 20.11.2020 deve trasmettere in via telematica le dichiarazioni dei redditi e IRAP relative al periodo "ante cessazione" (1.1.2020 - 20.11.2020):

- entro i termini ordinari di presentazione;
- utilizzando, rispettivamente, i "vecchi" modelli UNICO 2020 SP e IRAP 2020.